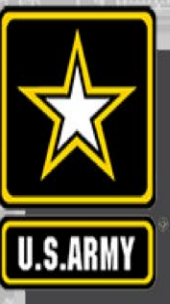

### Introduction to the Channel Portfolio Tool

### https://cpt.usace.army.mil

### **Marin Kress**

Marin.M.Kress@usace.army.mil Research Physical Scientist Coastal and Hydraulics Lab

**Ned Mitchell (lead), Kenneth.N.Mitchell@usace.army.mil** T. Garton, T. Parks, SAM-OPJ contributors

Non-disclosure forms required for software access Revised September 2023

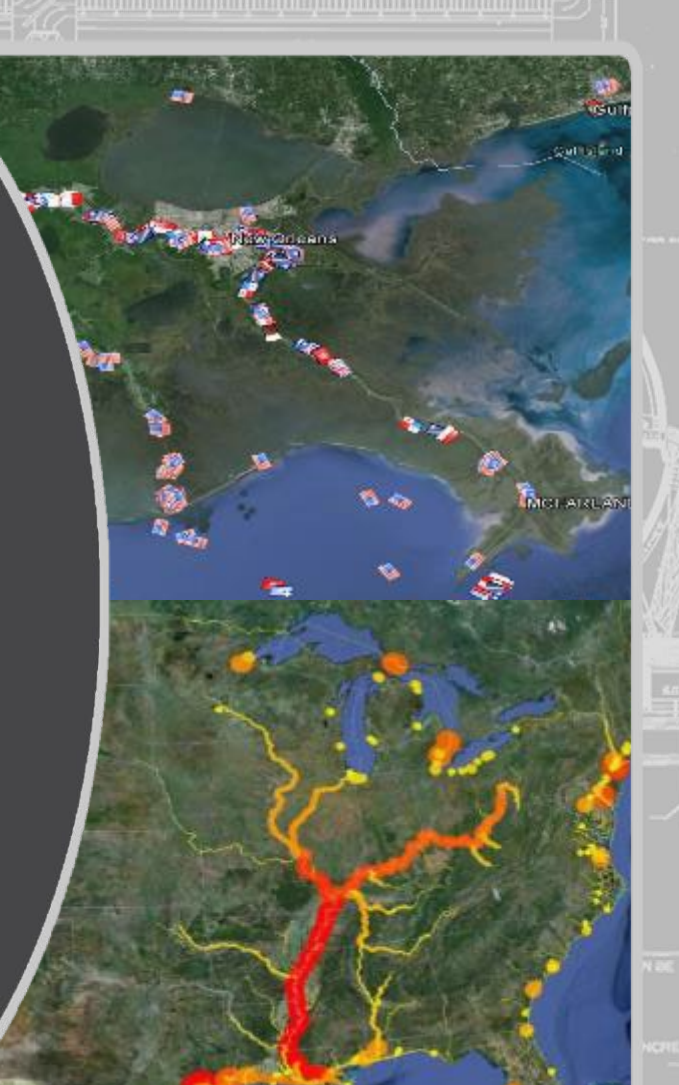

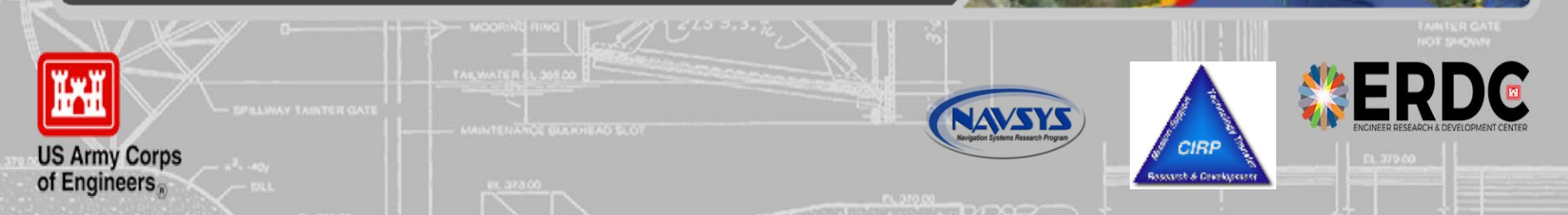

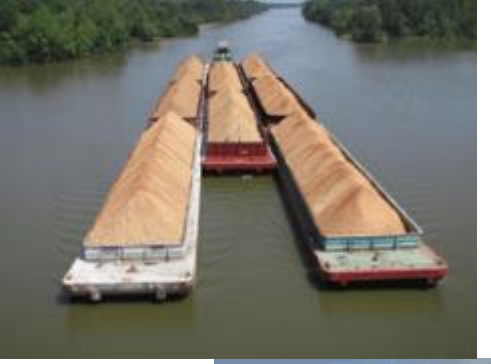

## **Channel Portfolio Tool**

10

12 14

16 18 20

> 40 42

> > 2,000,000

4,000,000

6,000,000

CPT can generate depth-utilization profiles showing the distribution of cargo across the range of depths for single, or multiple, navigation channels.

CPT can compare these tonnage-draft profiles to the channel controlling depths resulting from present (or user-defined) shoaling conditions.

8,000,000

Tons

10,000,000

12,000,000

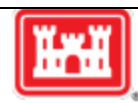

14,000,000

| Rankings Ro<br>Project Rankin | ollup Flow<br>ngDetail - Traff | Buttermilk Channel     | Project Ranki | ng         |                 |                       | CPT                                                                                                    |
|-------------------------------|--------------------------------|------------------------|---------------|------------|-----------------|-----------------------|----------------------------------------------------------------------------------------------------|
| Group by:                     | 🗌 Draft 🗌                      | System 🗌 Vessel Typ    | e 🗹 Traffic   |            | Tahles          |                       |                                                                                                    |
| Order Grid By:                | 🔿 Trips 🖲                      | Tons 🔿 Dollars         |               | Update     |                 |                       | Products                                                                                                    |
| Export to Exc                 | cel Export to                  | PDF                    |               |            |                 |                       |                                                                                                    |
| Drag a column                 | header and dr                  | op it here to group by | that column   |            |                 |                       |                                                                                                    |
| Year                          | r Y                            | Traffic                | Y             | Tons (x1k) | Dollars (x1k)   | Trips                 |                                                                                                    |
| 2015                          |                                | Coastwise              |               | 18,681.567 | \$6,501,844.936 | 7,841.000             |                                                                                                    |
| 2015                          |                                | Local                  |               | 3,096.747  | \$2,275,581.000 | 59,933.000            |                                                                                                    |
| 2015                          |                                | Overseas-Imports       |               | 714.041    | \$1,193,835.965 | 126.000               |                                                                                                    |
| 2015                          |                                | Canadian-Imports       |               | 620.247    | \$20,145.135    | 18.000                | Granhs                                                                                                    |
| 2015                          |                                | Overseas-Exports       |               | 279.199    | \$1,930,293.068 | 134.000               | Crapito                                                                                                    |
| 2015                          |                                | Internal               |               | 214.220    | \$5,705.795     | 175.000               |                                                                                                    |
| 2015                          |                                | Canadian-Exports       |               | 0.010      | \$109.724       | 14.000                | and the second second second second second second second second second second second second second second second |
|                               |                                |                        |               | 23,606.03  | \$11,927,515.62 | 68,241.00             |                                                                                                    |
| No.                           |                                |                        | 2k —          | Maps       | 5               | 20 25 3<br>Draft (ft) | so 35 40 45                                                                                                    |

rts 🧮 Coastwise 📕 Canadian-Exports 📕 Canadian-Imports 📕 Internal 📕 Local

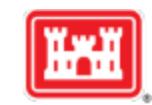

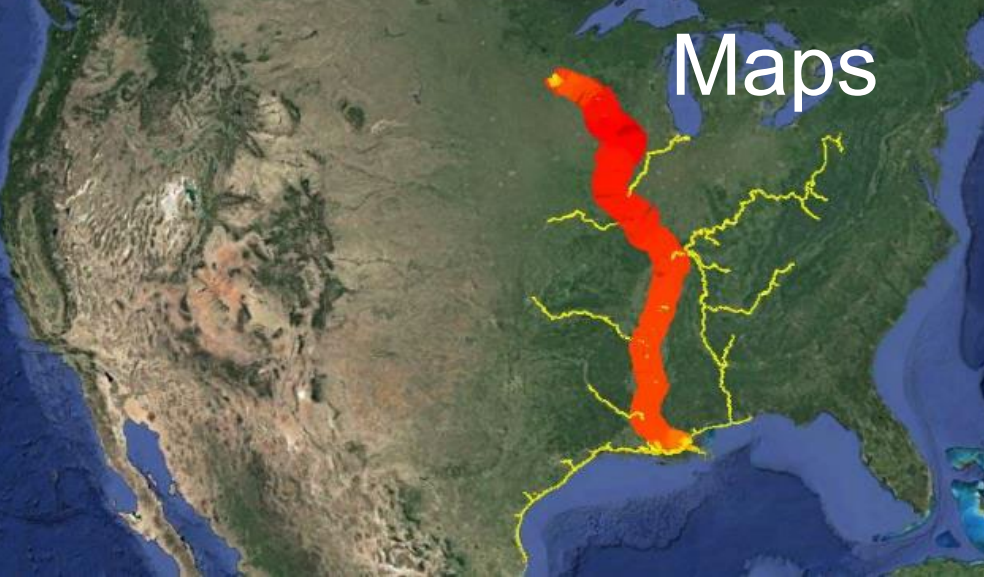

## **CPT DATA SOURCE**

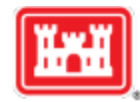

# **Waterborne Commerce Data**

- The Corps' Waterborne Commerce Statistics Center (WCSC) collects and collates data from several sources concerning commercial use of US waterways.
  - Dock-level, origin-to-destination routing (Corps-use-only)
  - Includes tons, commodity types, vessel counts, drafts
  - Aggregated data already published at project level

CPT provides querying power for this rich data set

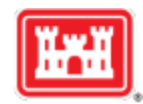

## **CPT Routing Network**

- National Waterway Network
  - Multiple development partners
- Master Docks Plus
  - Over 40,000 ports, waterway facilities, and navigational points of interest
- CPT uses this for origin-to-destination routing along the network path.
  - Tonnage is assigned to reaches between OD pairs
  - Does not show actual vessel track
  - Additional routing on extended network in harbors

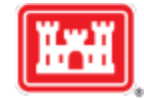

## **CPT Workflow**

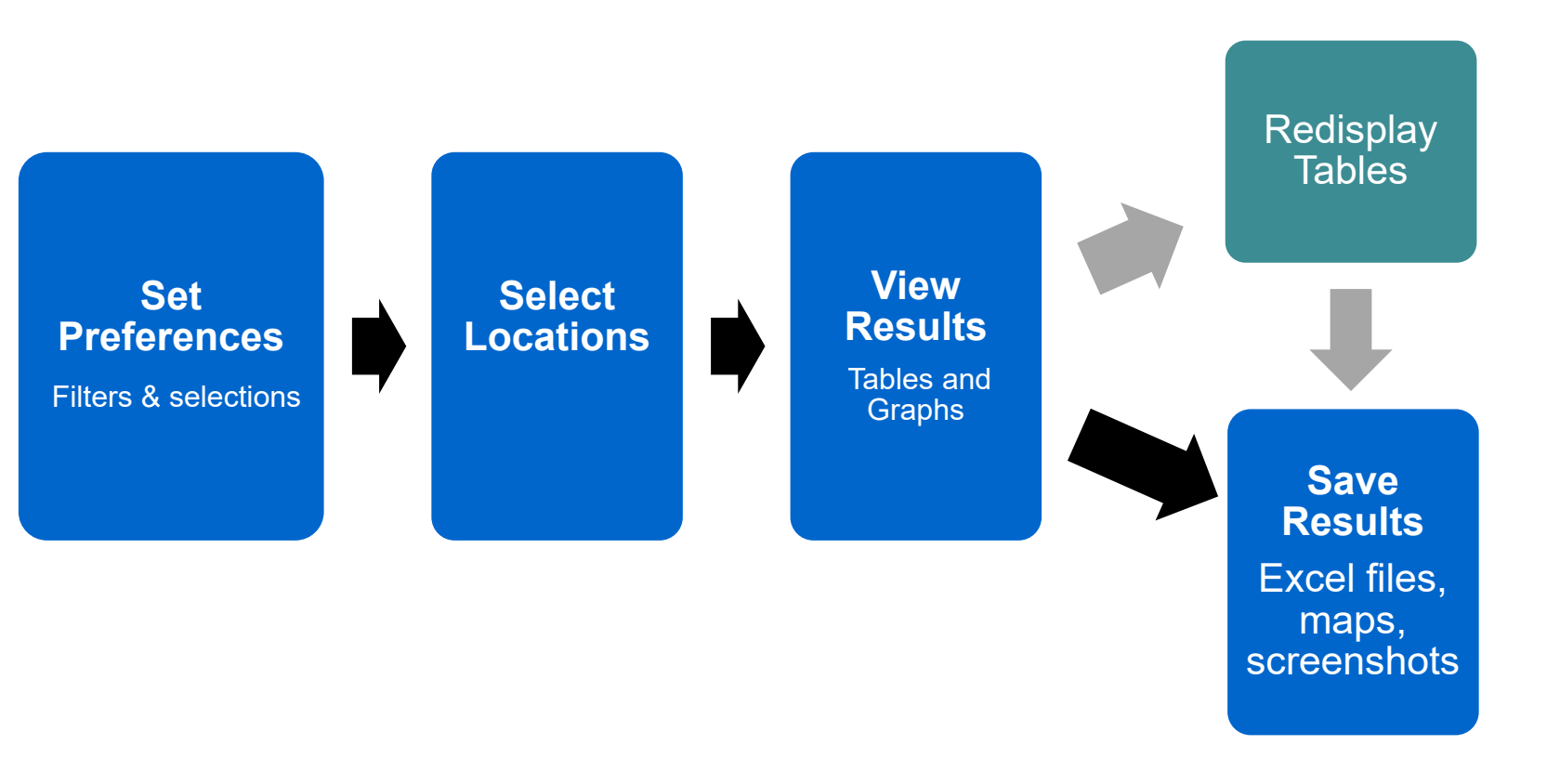

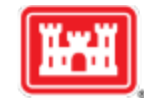

## **Non-disclosure Reminders**

- Don't disclose anything that could be identified back to a single vessel or company
- Rule of thumb: less than 3, not to see
- Non-disclosure agreements must be re-signed at the start of every calendar year.

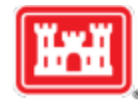

Filters & selections

### **Select Locations**

## Channel Portfolio Tool

https://cpt.usace.army.mil

Welcome: Marin Kress (marinkre

| Query Saver | Preferences | Locations | Reports 👻 | Admin 🗸 | CSMART | Home | Profile | Log Off | Help |
|-------------|-------------|-----------|-----------|---------|--------|------|---------|---------|------|
|-------------|-------------|-----------|-----------|---------|--------|------|---------|---------|------|

### Continue

#### **Filters and Selections**

| Network      |                                     |  |  |  |  |
|--------------|-------------------------------------|--|--|--|--|
| Network:     | $\odot$ Custom $\bigcirc$ Ombil     |  |  |  |  |
| Docked:      | ○ Docked 		 Transit (Docked + Thru) |  |  |  |  |
| Flow Docked: | ○ Docked 		 Transit (Docked + Thru) |  |  |  |  |
| Channel Con  | ditions                             |  |  |  |  |
| System       |                                     |  |  |  |  |
| Direction    |                                     |  |  |  |  |
| Commodity Ye | ear                                 |  |  |  |  |
| Vessel Type  |                                     |  |  |  |  |
| Traffic      |                                     |  |  |  |  |
| Commodity D  | raft                                |  |  |  |  |
| Commodity    |                                     |  |  |  |  |
| Budget Years |                                     |  |  |  |  |
| Type Fund    |                                     |  |  |  |  |

### -Grid, Charting, and GIS Calculation/Display

| Commodity Det         | ails                                                                                  |
|-----------------------|---------------------------------------------------------------------------------------|
| Group By:             | 🗌 Draft 🗌 System 🗌 Vessel Type 🗹 Traffic                                              |
| Order Grid By:        | $\bigcirc$ Trips $\textcircled{o}$ Tons $\bigcirc$ Dollars                            |
| Order Chart By:       | $\bigcirc$ Trips $\bigcirc$ Tons $\bigcirc$ Dollars $\textcircled{O}$ Chart Dependent |
| Year Rollup:          | $\bigcirc$ Details By Year $\bigcirc$ Years Summed $\textcircled{O}$ Years Averaged   |
| Top N<br>Locations:   | 15                                                                                    |
| Top N<br>Commodities: | 5                                                                                     |
| Show Columns:         | □ Ton Miles □ Dollar Miles □ System Ton Miles □<br>System Dollar Miles                |
| Work Package [        | Details•                                                                              |
| Budget Details-       |                                                                                       |
| X-Axis•               |                                                                                       |
| Y-Axis-               |                                                                                       |
| GIS                   |                                                                                       |

| Set Preferences<br>Filters & selections                                                                                                    |             |             | Select Locations                                |                                                |                          |        | View Results<br>Tables and Graphs |          |  |
|----------------------------------------------------------------------------------------------------|-------------|-------------|-------------------------------------------------|------------------------------------------------|--------------------------|--------|-----------------------------------|----------|--|
| E Channel                                                                                                    | Portf       | olio T      | 00                                              |                                                |                          |        | Wel                               | come: Ma |  |
| Export Entire Custom Network KML<br>Continue                                                                                                    | Query Saver | Preferences | Locations                                       | Reports ↓                                      | Admin 🗸                  | CSMART | Home                              | Profile  |  |
| <ul> <li>Lakes and Rivers</li> <li>Mississippi Valley</li> <li>North Atlantic</li> <li>Northwestern</li> <li>Pacific Ocean</li> <li>South Atlantic</li> <li>South Pacific</li> <li>South Pacific</li> <li>Southwestern</li> </ul> |             |             | Start at I<br>Click on<br>Can sele<br>individua | Division I<br>the + to<br>ect down<br>al reach | evel<br>expand<br>to the | menu   |                                   |          |  |
| Continue                                                                                                    |             |             |                                                 |                                                |                          |        |                                   |          |  |

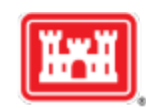

Filters & selections

**Select Locations** 

Rankings

**Compare any group of** 

reaches or projects

### Reach - Click Tab Below for Desired Analysis

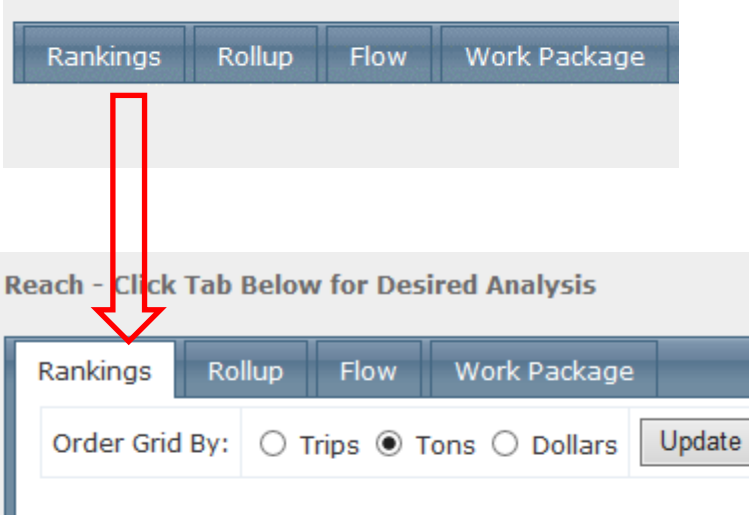

### Reach Ranking - Click Reach Row in Grid for Details

|  | Export to Excel |  | Export to PDF |  | Export to Google Earth |
|--|-----------------|--|---------------|--|------------------------|
|--|-----------------|--|---------------|--|------------------------|

Drag a column header and drop it here to group by that column

| Group 🍸           | Name 🍸                                                    | Tons (x1k) | Dollars (x1k)    | Trips     |
|-------------------|-----------------------------------------------------------|------------|------------------|-----------|
| Wilmington Harbor | WILMINGTON HARBOR, NC<br>(MILE 00 TO MILE 16)<br>(485833) | 6,394.618  | \$10,669,640.411 | 2,312.000 |
| Vicksburg, MS     | Vicksburg, Ms (23240004)                                  | 32.791     | \$6,198.941      | 33.000    |
| Port Orford       | Port Orford, OR - Approach<br>(853700)                    | 0.000      | \$0.000          | 104.000   |

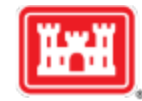

Filters & selections

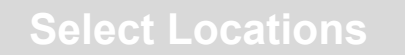

# **Rollup** – provides tonnage, dollar, and trip totals for selected reaches *without double counting tonnage that passed through multiple locations*.

Reach - Click Tab Below for Desired Analysis

| Rankings   | Rollup                                                                                   | Flow      | Work Package        |                 |    |      |         |               |        |
|------------|------------------------------------------------------------------------------------------|-----------|---------------------|-----------------|----|------|---------|---------------|--------|
| Reach Rol  | Reach Rollup - Traffic                                                                   |           |                     |                 |    |      |         |               |        |
|            |                                                                                          |           |                     |                 |    |      |         |               |        |
| Group by:  | 🗸 Dr                                                                                     | aft 🗌 S   | System 🗌 Vessel     | Type 🗹 Traffic  |    |      |         |               |        |
| Order Grid | Order Grid By: O Trips  Tons O Dollars Update                                            |           |                     |                 |    |      |         |               |        |
| Export to  | o Excel Ex                                                                               | port to F | PDF                 |                 |    |      |         |               |        |
| Drag a col | umn header                                                                               | and dro   | op it here to group | by that column  |    |      |         |               |        |
| Ye         | ar `                                                                                     | 7         | Draft (ft) 🌱 🍸      | Traffic         | Y  | Tons | (x1k)   | Dollars (x1k) | Trips  |
| 2014       |                                                                                          | 28        |                     | Overseas-Impor  | ts |      | 392.562 | \$363,206.851 | 55.000 |
| 2014       |                                                                                          | 35        |                     | Overseas-Export | ts |      | 378.606 | \$316,206.329 | 24.000 |
| 2014       |                                                                                          | 36        |                     | Overseas-Import | ts |      | 340.354 | \$752,475.779 | 33.000 |
| 2014       |                                                                                          | 41        |                     | Overseas-Import | ts |      | 292.537 | \$77,755.470  | 7.000  |
| 2014       |                                                                                          | 37        |                     | Overseas-Export | ts |      | 272.534 | \$637,567.006 | 31.000 |
| 2014       |                                                                                          | 30        |                     | Overseas-Impor  | ts |      | 259.987 | \$388,869.738 | 50.000 |
| 2014       |                                                                                          | 34        |                     | Overseas-Impor  | ts |      | 252.781 | \$847,116.973 | 38.000 |
| 2014       |                                                                                          | 38        |                     | Overseas-Impor  | ts |      | 248.625 | \$292,243.319 | 15.000 |
| R          | Rollup tab shows totals below the table $\rightarrow$ 6,504.18 \$10,749,222.03 21,846.00 |           |                     |                 |    |      |         |               |        |

## Flow → From "Origin-Destination"

- Reported shipment information provides only ORIGIN and DESTINATION points (OD pairs)
- CPT uses a routing algorithm to find the shortest path between the OD pairs along the waterway network.
- CPT then 'credits' that shipment to whatever reaches fall along the shortest path. This informs the ROLLUP and FLOW results.

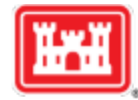

Filters & selections

# **FIOW** – shows tonnage that moved between selected location and other locations in the network

**Select Locations** 

Project - Click Tab Below for Desired Analysis

| Rankings Rollup Flow                                                                               |                                                      |     |            |                  |            |  |  |
|----------------------------------------------------------------------------------------------------|------------------------------------------------------|-----|------------|------------------|------------|--|--|
| Order Grid By: 🔿 Trips 🖲 Tons                                                                      | S O Dollars Update                                   |     |            |                  |            |  |  |
| Project Flow - Click Project Row in Grid for Details Flow tab for Buttermilk Channel project, 2015 |                                                      |     |            |                  |            |  |  |
| Export to Excel Export to PDF                                                                      | Export to Excel Export to PDF Export to Google Earth |     |            |                  |            |  |  |
| Drag a column header and drop it                                                                   | here to group by that colum                          | n   |            |                  |            |  |  |
| Group 🍸                                                                                            | Name                                                 | Y   | Tons (x1k) | Dollars (x1k)    | Trips      |  |  |
| New York                                                                                           | Buttermilk Channel                                   |     | 23,606.031 | \$11,927,515.623 | 68,241.000 |  |  |
| New York                                                                                           | New York Harbor                                      |     | 23,601.628 | \$11,927,473.883 | 68,215.000 |  |  |
| New York                                                                                           | East River                                           |     | 22,406.712 | \$7,597,518.961  | 67,266.000 |  |  |
| Atlantic Ocean                                                                                     | Atlantic Ocean                                       |     | 20,561.250 | \$9,732,711.801  | 8,666.000  |  |  |
| New York                                                                                           | New York and New Jersey<br>Channels                  |     | 19,246.967 | \$8,123,074.992  | 15,881.000 |  |  |
| New England                                                                                        | Block Island Sound, RI                               |     | 8,471.896  | \$3,006,267.027  | 2,061.000  |  |  |
| New England                                                                                        | New Haven Harbor                                     |     | 5,983.675  | \$2,178,750.619  | 1,734.000  |  |  |
| Export to Excel Export to PDF                                                                      | Export to Google Earth<br>B 10 V Page 1 of 8         | ► H |            |                  |            |  |  |

| Axis Controls                                            | - |
|----------------------------------------------------------|---|
| Flow Project vs. Average Yearly Tons for AllShipments    | - |
| Flow Project vs. Average Yearly Dollars for AllShipments | ~ |
| Flow Project vs. Average Yearly Trips for AllShipments   | - |

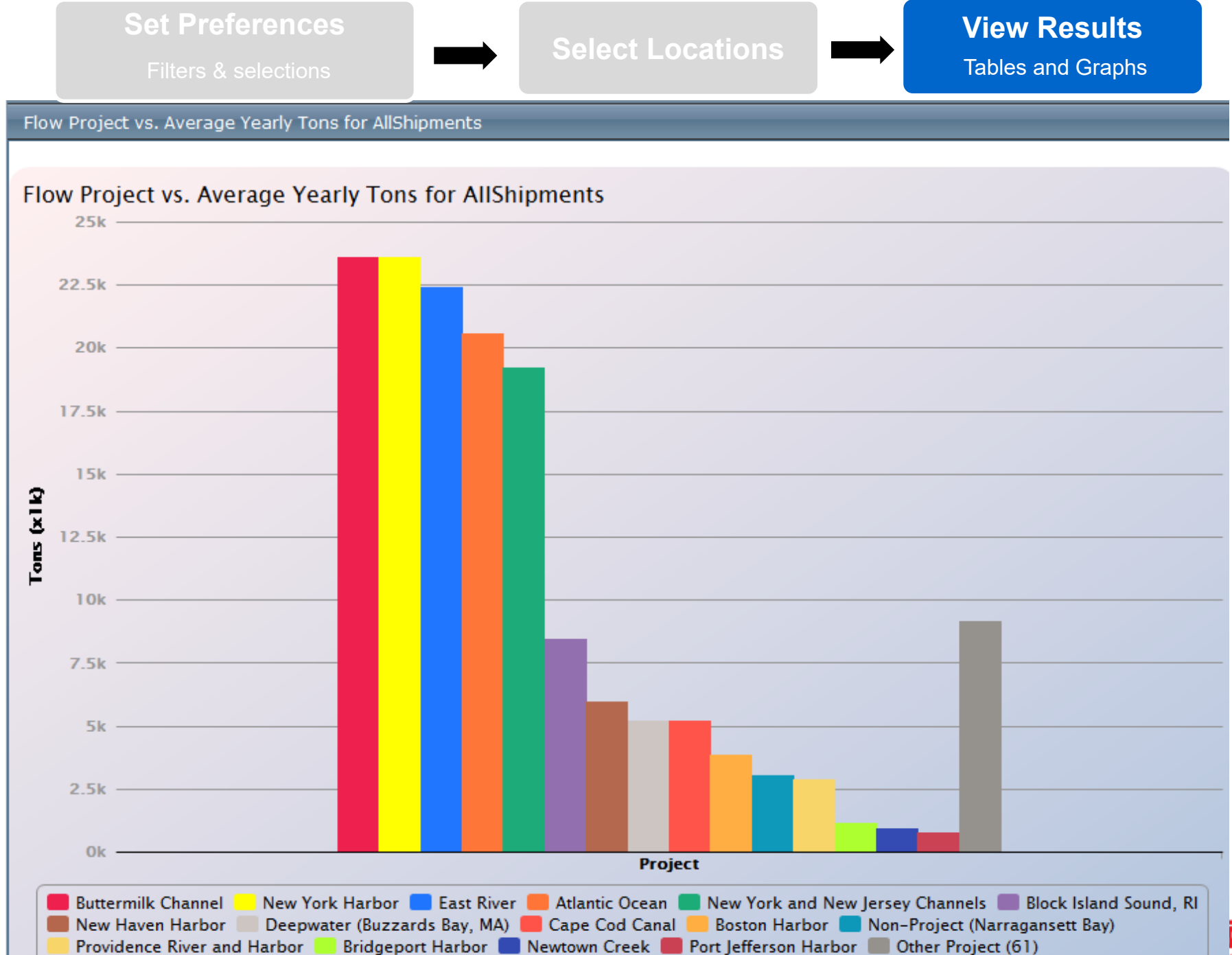

## Summary: 3 Key Abilities of CPT

- Rankings compare across reaches, projects, Districts, or Division
- Rollup add up data across multiple locations without double-counting tonnage

--"consolidated statement of commerce"

 Flow – insights into where cargo flows to/from based on origin-destination data routing

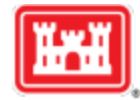

# ANY QUESTIONS AT THIS POINT?

## Next Topic – Preferences Page Settings

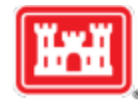

### What data do you want to see?

Traffic direction Year(s) Vessel type Commodity .....

| Filters and                                                   | Selections                                                  |
|---------------------------------------------------------------|-------------------------------------------------------------|
| Network                                                       |                                                             |
| Network:                                                      | $\odot$ Custom $\bigcirc$ Ombil                             |
| Docked:                                                       | ○ Docked 		 Transit (Docked + Thru)                         |
| Flow Docked:                                                  | ○ Docked 		 Transit (Docked + Thru)                         |
| Channel Con                                                   | ditions                                                     |
| System                                                        |                                                             |
| Direction                                                     |                                                             |
| Commodity Y                                                   | ear                                                         |
| Vessel Type-                                                  |                                                             |
| Shipment:                                                     | $\odot$ All $\bigcirc$ Containerized $\bigcirc$ Non-Contain |
| Vessel Type:                                                  | ○ All                                                       |
| Dry Cargo Bar<br>Liquid Barge<br>Other (Cranes<br>Rafted Logs | ge<br>etc.)                                                 |
| Traffic                                                       |                                                             |
| Commodity D                                                   | raft                                                        |
| Commodity                                                     |                                                             |
| <b>B</b> 1 1 1                                                |                                                             |

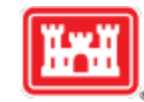

### What data do you want to see?

Traffic direction Year(s) Vessel type Commodity .....

| Filters and                                                      | Selections                                                        |
|------------------------------------------------------------------|-------------------------------------------------------------------|
| Network                                                          |                                                                   |
| Network:                                                         | $\odot$ Custom $\bigcirc$ Ombil                                   |
| Docked:                                                          | ○ Docked 		 Transit (Docked + Thru)                               |
| Flow Docked:                                                     | ○ Docked 		 Transit (Docked + Thru)                               |
| Channel Con                                                      | ditions                                                           |
| System                                                           |                                                                   |
| Direction                                                        |                                                                   |
| Commodity Y                                                      | ear                                                               |
| Vessel Type-                                                     |                                                                   |
| Shipment:                                                        | $\odot$ All $\bigcirc$ Containerized $\bigcirc$ Non-Containerized |
| Vessel Type:                                                     | ○ All                                                             |
| Dry Cargo Barge<br>Liquid Barge<br>Other (Cranes,<br>Rafted Logs | etc.)                                                             |
| Traffic                                                          |                                                                   |
| Commodity D                                                      | raft                                                              |
| Commodity                                                        |                                                                   |
| <b>D</b> 1 1 1 1                                                 |                                                                   |

### How do you want to see your results?

Draft increments or summed across all Years averaged, summed, or details How many bars on the graphs Map colors and line thickness ....

### Grid, Charting, and GIS Calculation/Display

| Commodity D           | etails-                                                                                                  |
|-----------------------|----------------------------------------------------------------------------------------------------|
| Group By:             | 🗌 Draft 🗌 System 🗌 Vessel Type 🗹 Traffic                                                                 |
| Order Grid<br>By:     | ○ Trips 		 Tons 		 Dollars                                                                               |
| Order Chart<br>By:    | ○ Trips ○ Tons ○ Dollars                                                                                 |
| Year Rollup:          | $\bigcirc$ Details By Year $\bigcirc$ Years Summed $\textcircled{\sc online \label{eq:scalar}}$ Averaged |
| Top N<br>Locations:   | 15                                                                                                    |
| Top N<br>Commodities: | 5                                                                                                    |
| Show<br>Columns:      | □ Ton Miles □ Dollar Miles □ System Ton Miles □ System Dollar Miles                                      |
| Work Package          | e Details•                                                                                               |
| Budget Detail         | s∽ _                                                                                                    |
| X-Axis•               |                                                                                                    |
| Y-Axis                |                                                                                                    |
| GIS                   |                                                                                                    |

| Vessel Type  |                                     |
|--------------|-------------------------------------|
| Shipment:    | All Containerized Non-Containerized |
| Vessel Type: | All Selected                        |

| Vessel Type                                        | *                                                 |
|----------------------------------------------------|---------------------------------------------------|
| Shipment:                                          | All Containerized Non-Containerized               |
| Vessel Type:                                       | All Selected                                      |
| Rafted Logs<br>Self-Propelled<br>Tanker<br>Towboat | Dry Hold Ctrl key to select multiple vessel types |

Dry Cargo Barge Liquid Barge Other (Cranes, etc.) Rafted Logs Self-Propelled Dry Tanker Towboat

## Selecting for Containers Vs. Bulk Cargo

To select **only** container ship traffic: Shipment: **Containerized** Vessel type**: Self-Propelled Dry** 

| Vessel Type                                        |                                               |
|----------------------------------------------------|-----------------------------------------------|
| Shipment:                                          | All      Containerized      Non-Containerized |
| Vessel Type:                                       | ◎ All                                         |
| Rafted Logs<br>Self-Propelled<br>Tanker<br>Towboat | Dry                                           |

To select **only** Dry Bulk cargo Shipment: **Non-Containerized** Vessel type: **Self-Propelled Dry** 

| Traffic                                                  |  | - |
|----------------------------------------------------------|--|---|
| Traffic: 🔘 All 🔍 Selected                                |  |   |
| Local<br>Overseas-Exports<br>Overseas-Imports<br>Unknown |  |   |

Canadian-Exports: Exclusive to U.S. Exports to Canada. *This traffic NOT included in Overseas-Exports* Canadian-Imports: Exclusive to U.S. Imports from Canada. *This traffic NOT included in Overseas-Imports* Coastwise: from one U.S. port to another via deepwater

Ferry: Historical category, no longer used

**Internal**: Barge traffic on rivers, but also for areas like GIWW and Long Island Sound that might be considered internal.

Intra-Territory: involving Puerto Rico and the U.S. Virgin Islands

Intransit-Exports: a catch-all category

Intransit-Imports

**Lakewise**: Domestic traffic between U.S. Great Lakes ports **Local**: Traffic within a port

Overseas-Exports: international shipments, non-Canadian

**Overseas-Imports:** international shipments, non-Canadian **Unknown** 

Tip: Users interested in deep-draft tonnage commonly select the following three traffic types:

- Coastwise
- Overseas-Exports
- Overseas-Imports

| Commodity                                                                                                    | *                                                                                                    |                                                                                                    |
|----------------------------------------------------------------------------------------------------|----------------------------------------------------------------------------------------------------|----------------------------------------------------------------------------------------------------|
| Value:                                                                                                    | National Avg. Regional (If N/A, default is National Avg.)                                                                                                    |                                                                                                    |
| Commodity Level:                                                                                                    | 🔘 1-Digit 🖲 2-Digit 🔘 4-Digit 🔘 5-Digit                                                                                                    | Check that the radio                                                                                         |
| Commodity:                                                                                                    | All Selected                                                                                                    | button for                                                                                                   |
| <ul> <li>Units (Ferried</li> <li>Coal,Lignite &amp;</li> <li>Petroleum an</li> <li>Chemicals an</li> <li>Crude Materi</li> </ul>                                                                                                    | d Autos, Passengers, Railway Cars) (0)<br>& Coal Coke (1)<br>nd Petroleum Products (2)<br>nd Related Products (3)<br>als, Inedible Except Fuels (4)                                                                                                    | matches the level of<br>detail you select in<br>the Commodity<br>menu.                                       |
| <ul> <li>Primary Manu</li> <li>Food and Far</li> <li>Fish (61)</li> <li>Fish (61)</li> <li>Wheat (62)</li> <li>Corn (63)</li> <li>Corn (63)</li> <li>Barley, Rya</li> <li>Oilseeds (3)</li> <li>Oilseeds (3)</li> <li>Oilseeds (4)</li> <li>Other Agria</li> <li>All Manufactur</li> <li>Waste Mater</li> </ul> | ufactured Goods (5)<br>m Products (6)<br>e, Oats, Rice and Sorghum Grains (64)<br>Soybean, Flaxseed and Others) (65)<br>Products (66)<br>ed, Grain Mill Products, Flour, Processed Grains (67)<br>cultural Products; Food and Kindred Products (68)<br>ared Equipment, Machinery and Products (7)<br>ial; Garbage, Landfill, Sewage Sludge, Waste Water (8) | If you want 5-digit<br>commodity specificity<br>in your query results,<br>click the 5-Digit radio<br>button. |
| Unknown or Light Load (1                                                                                                    | Not Elsewhere Classified (9)<br>.0)                                                                                                    | 23                                                                                                    |

# Viewing Results

Project - Click Tab Below for Desired Analysis

| Rankings   | Ro  | llup | Flow   |      |           |        |
|------------|-----|------|--------|------|-----------|--------|
| Order Grid | By: | От   | rips 🖲 | Tons | O Dollars | Update |

#### Project Ranking - Click Project Row in Grid for Details

Export to Excel Export to PDF Export to Google Earth

Drag a column header and drop it here to group by that column

| Group                         | Y         | Name                             | Y | Tons (x1k)  | Dollars (x: |
|-------------------------------|-----------|----------------------------------|---|-------------|-------------|
| New York                      |           | New York Harbor                  |   | 123,303.762 |             |
| New York                      |           | New York and New Jersey Channels |   | 108,358.186 |             |
| New York                      |           | Newark Bay                       |   | 39,808.025  |             |
| New York                      |           | East River                       |   | 24,753.092  |             |
| New York                      |           | Buttermilk Channel               |   | 23,606.031  |             |
| New York                      |           | Hudson River, NY (Maint)         |   | 17,001.018  |             |
| New York                      |           | Hudson River Channel             |   | 16,428.897  |             |
| New York                      |           | Non-Project (Northville)         |   | 1,690.318   |             |
| Export to Excel Export to PDF | Export to | Google Earth                     |   |             |             |
| K ← 1 2 3 4 5 6 7 8           | 8 9 10    | Page 1 of 9 🕨 M                  |   |             |             |

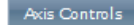

Ranking Project vs. Average Yearly Tons for AllShipments

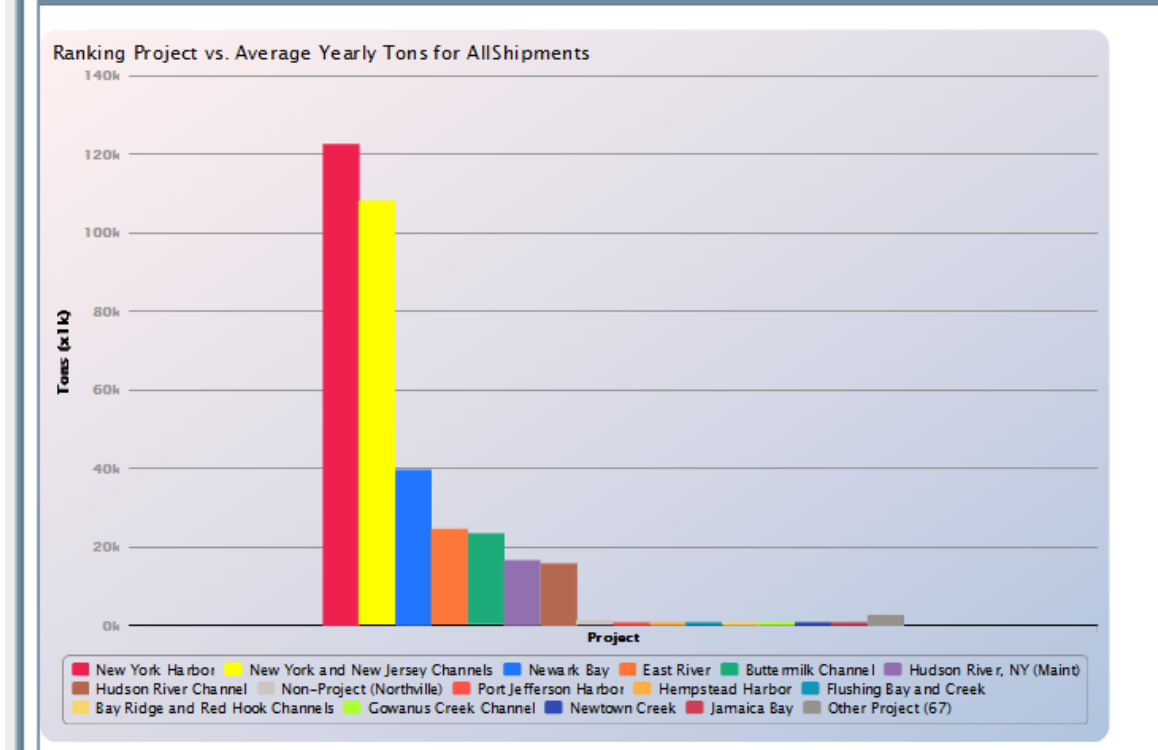

## Tables at the top of the page

Click on a row to open a new DETAILS tab

# Graphs at the bottom

Project - Click Tab Below for Desired Analysis

| Group by:                                                                                                    | Draft 🗆 System 🗆 Vessel Type                                                                                                    | ✓ Traffic                                                                                                    |                                                                                      |                                                                                                    |
|----------------------------------------------------------------------------------------------------|----------------------------------------------------------------------------------------------------|----------------------------------------------------------------------------------------------------|--------------------------------------------------------------------------------------|----------------------------------------------------------------------------------------------------|
| Order Grid By: 0                                                                                                    | Trips  Tons  Dollars                                                                                                    | Update                                                                                                    |                                                                                      |                                                                                                    |
| Export to Excel                                                                                                    | Export to PDF                                                                                                    |                                                                                                    |                                                                                      |                                                                                                    |
| Drag a column hea                                                                                                    | der and drop it here to group by tha                                                                                                    | at column                                                                                                    |                                                                                      |                                                                                                    |
| Year                                                                                                    | ▼ Traffic                                                                                                    | Ƴ Tons (x1k)                                                                                                    | Dollars (x1k)                                                                        | Trips                                                                                                    |
| 2015                                                                                                    | Overseas-Imports                                                                                                    | 53,042.332                                                                                                    | \$132,397,995.298                                                                    | 3,771.0                                                                                                    |
| 2015                                                                                                    | Coastwise                                                                                                    | 26,841.410                                                                                                    | \$9,392,136.709                                                                      | 10,009.0                                                                                                    |
| 2015                                                                                                    | Overseas-Exports                                                                                                    | 16,991.280                                                                                                    | \$48,734,024.222                                                                     | 3,893.0                                                                                                    |
| 2015                                                                                                    | Canadian-Imports                                                                                                    | 10,843.691                                                                                                    | \$3,907,494.657                                                                      | 478.0                                                                                                    |
| 2015                                                                                                    | Internal                                                                                                    | 8,841.601                                                                                                    | \$2,762,681.521                                                                      | 4,557.0                                                                                                    |
| 2015                                                                                                    | Local                                                                                                    | 6,527.079                                                                                                    | \$3,531,025.048                                                                      | 72,776.0                                                                                                    |
| 2015                                                                                                    | Canadian-Exports                                                                                                    | 216.369                                                                                                    | \$44,644.307                                                                         | 382.0                                                                                                    |
|                                                                                                    |                                                                                                    |                                                                                                    |                                                                                      | 05.055                                                                                                    |
| Export to Excel                                                                                                    | Export to PDF                                                                                                    | 123,303.76                                                                                                    | \$200,770,001.76                                                                     | 95,800                                                                                                    |
| Export to Excel                                                                                                    | Export to PDF<br>Page 1 of 1 > H<br>tail - Commodity                                                                                               | 123,303.76                                                                                                    | \$200,770,001.76                                                                     | 93,800<br>Displaying items 1 -                                                                                   |
| Export to Excel                                                                                                    | Export to PDF<br>Page 1 of 1 > H<br>tail - Commodity<br>Export to PDF                                                                              | 123,303.76                                                                                                    | \$200,770,001.76                                                                     | 95,800<br>Displaying items 1 -                                                                                   |
| Export to Excel                                                                                                    | Export to PDF<br>Page 1 of 1 • •<br>tail - Commodity<br>Export to PDF<br>der and drop it here to group by that                                     | 123,303.76<br>at column                                                                                                    | \$200,770,001.76                                                                     | 93,800<br>Displaying items 1 -                                                                                   |
| Export to Excel                                                                                                    | Export to PDF<br>Page 1 of 1  H<br>tail - Commodity<br>Export to PDF<br>der and drop it here to group by that<br>Traffic                           | 123,303.76<br>at column<br>Y Commodity Y                                                                                                    | \$200,770,001.76<br>Tons (x1k)                                                       | Displaying items 1 -<br>Dollars (x1k)                                                                            |
| Export to Excel                                                                                                    | Export to PDF<br>Page 1 of 1 • •<br>tail - Commodity<br>Export to PDF<br>der and drop it here to group by that<br>Traffic<br>Overseas-Imports      | at column<br>Commodity<br>All Manufactured<br>Equipment, Machinery and<br>Products (70)                                                                                                    | \$200,770,001.76<br>Tons (x1k)<br>10,783.626                                         | Displaying items 1 -<br>Dollars (x1k)<br>\$76,043,034.                                                           |
| Export to Excel  Troject RankingDe  Export to Excel  Drag a column hea  Vear  2015  2015                             | Export to PDF<br>Page 1 of 1 • •<br>tai - Commodity<br>Export to PDF<br>der and drop it here to group by that<br>Verseas-Imports<br>Coastwise      | All Manufactured<br>Equipment, Machinery and<br>Products (70)<br>Distillate,Residual & Other<br>Fuel Oils; Lube Oil &<br>Greases (23)                                                                                                    | \$200,770,001.76<br>Tons (x1k)<br>10,783.626<br>10,121.848                           | Displaying items 1 -<br>Dollars (x1k)<br>\$76,043,034.<br>\$3,731,788.                                           |
| Export to Excel<br>Project RankingDe<br>Export to Excel<br>Drag a column hea<br>Vear<br>2015<br>2015                 | Export to PDF<br>Page 1 of 1<br>tail - Commodity<br>Export to PDF<br>der and drop it here to group by that<br>Coastor ise<br>Coastor ise           | at column       Y     Commodity       All Manufactured       Equipment, Machinery and       Products (70)       Distillate,Residual & Other       Fuel Oils; Lube Oil &       Greases (23)       Gasoline, Jet Fuel,       Kerosene (22)                      | \$200,770,001.76<br>Tons (x1k)<br>10,783.626<br>10,121.848<br>9,251.927              | 93,800<br>Displaying items 1 -<br>Dollars (x1k)<br>\$76,043,034.<br>\$3,731,788.<br>\$2,772,305.                 |
| Export to Excel<br>Project RankingDe<br>Export to Excel<br>Drag a column hea<br>Vear<br>2015<br>2015<br>2015<br>2015 | Export to PDF Page 1 of 1  H  tail - Commodity  Export to PDF der and drop it here to group by tha  Coastwise Coastwise Coastwise Canadian-Imports | Commodity       Commodity       All Manufactured       Equipment, Machinery and       Products (70)       Distillate,Residual & Other       Fuel Oils; Lube Oil &       Greases (23)       Gasoline, Jet Fuel,       Kerosene (22)       Crude Petroleum (21) | \$200,770,001.76<br>Tons (x1k)<br>10,783.626<br>10,121.848<br>9,251.927<br>6,952.011 | 93,800<br>Displaying items 1 -<br>Dollars (x1k)<br>\$76,043,034.<br>\$3,731,788.<br>\$2,772,305.<br>\$2,528,349. |

**DETAILS** tab has two kinds of tables

CPT does not provide commodity and trips in the same table

### **CPT practice exercises are available**

Access CPT at https://cpt.usace.army.mil

For further questions, trainings, or collaborative project opportunities please contact:

MARIN.M.KRESS@USACE.ARMY.MIL OR KENNETH.N.MITCHELL@USACE.ARMY.MIL

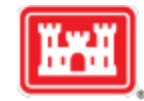